# Eclipse Virtual Radio User Guideline 1

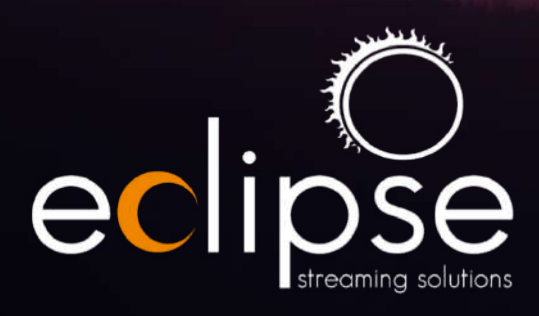

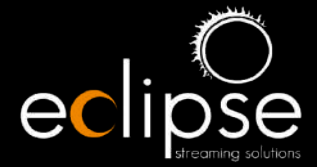

#### **PROPRIETARY AND CONFIDENTIAL – Eclipse Streaming Solutions (Pty) Ltd**

This document contains proprietary and confidential information. The information contained within, may not be made available, used, discussed or disclosed to any third party without the written consent of the copyright owner listed above. **Copyright © 2023** 

# **Table of Contents**

| 3  |
|----|
| 3  |
| 3  |
| 4  |
| 5  |
| 5  |
| 6  |
| 7  |
| 8  |
| 9  |
| 10 |
| 11 |
| 14 |
| 17 |
| 18 |
|    |

## Welcome to Eclipse Virtual Radio!

EVR is the culmination of twenty plus years of experience in online radio, starting from pioneering online radio in South Africa in the late 90's / early 2000's. The EVR solution combines the best online radio solutions globally with local expertise and experience, to ensure that you have the best tools at hand. Constantly evolving and optimised on an ongoing basis, EVR offers a one-stop online radio streaming solution that is flexible and always close to leading edge. Our multi-disciplinary team is passionate about online radio so you're dealing with people that love the medium as much as you do!

#### Logging in

Eclipse Virtual Radio is housed on various VMs (virtual machines), each of which is home to up to 10 stations. This model ensures efficiency in terms of functionality, distribution and storage. Your URL will be eclipse-radio.eclipse-streaming.co.za/, eclipse-radio2.eclipse-streaming.co.za/, eclipse-radio3.eclipse-streaming.co.za/ and so on, depending on which VM your station is housed on.

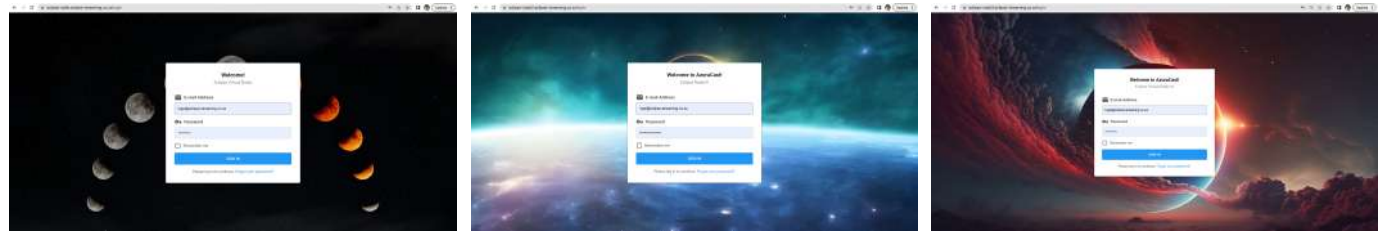

All stations only have access to their own content only and this is controlled by the Eclipse Team. You can add users by sending a request to <u>hello@eclipse-radio.co.za</u> and an Eclipser will ensure that the user is added for you. Generally we recommend that you have at least two team members as registered users. Please keep your credentials safe.

## Landing page

All the key information for your station is found on the landing page. Please do not make any alterations unless you are sure of the impact it will have on your station's live broadcast.

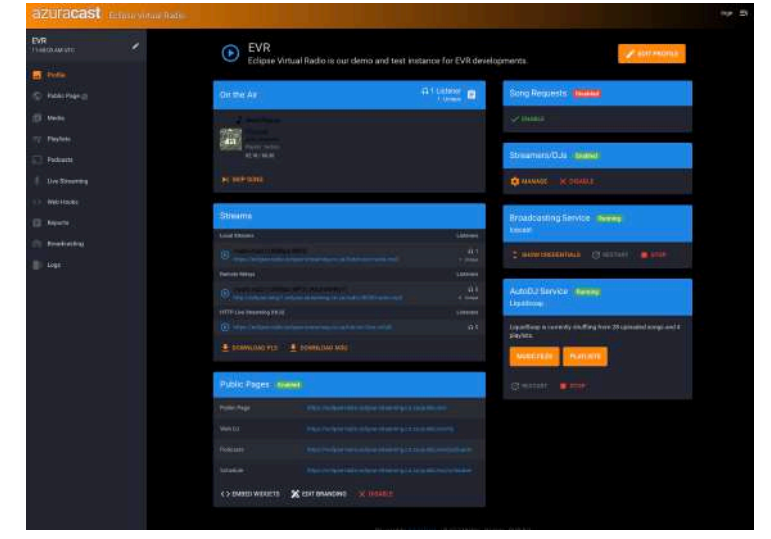

To assist with the required settings for your station, we have provided a Configuration Sheet for your station which provides all relevant data. If a setting is changed and you are unsure of how to reset it, you can simply consult the Config Sheet to establish what the correct setting is and restore it.

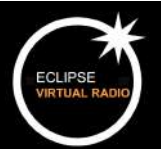

#### **Public pages**

At the bottom of your profile page are your public page URLs. You can share these URLs with listeners, DJs and podcast listeners. This means that even if you don't have a website, your online station information can be shared and you have a mini-site that can be used for your online broadcast. Branding and background art is customisable to give you the look and feel that you want.

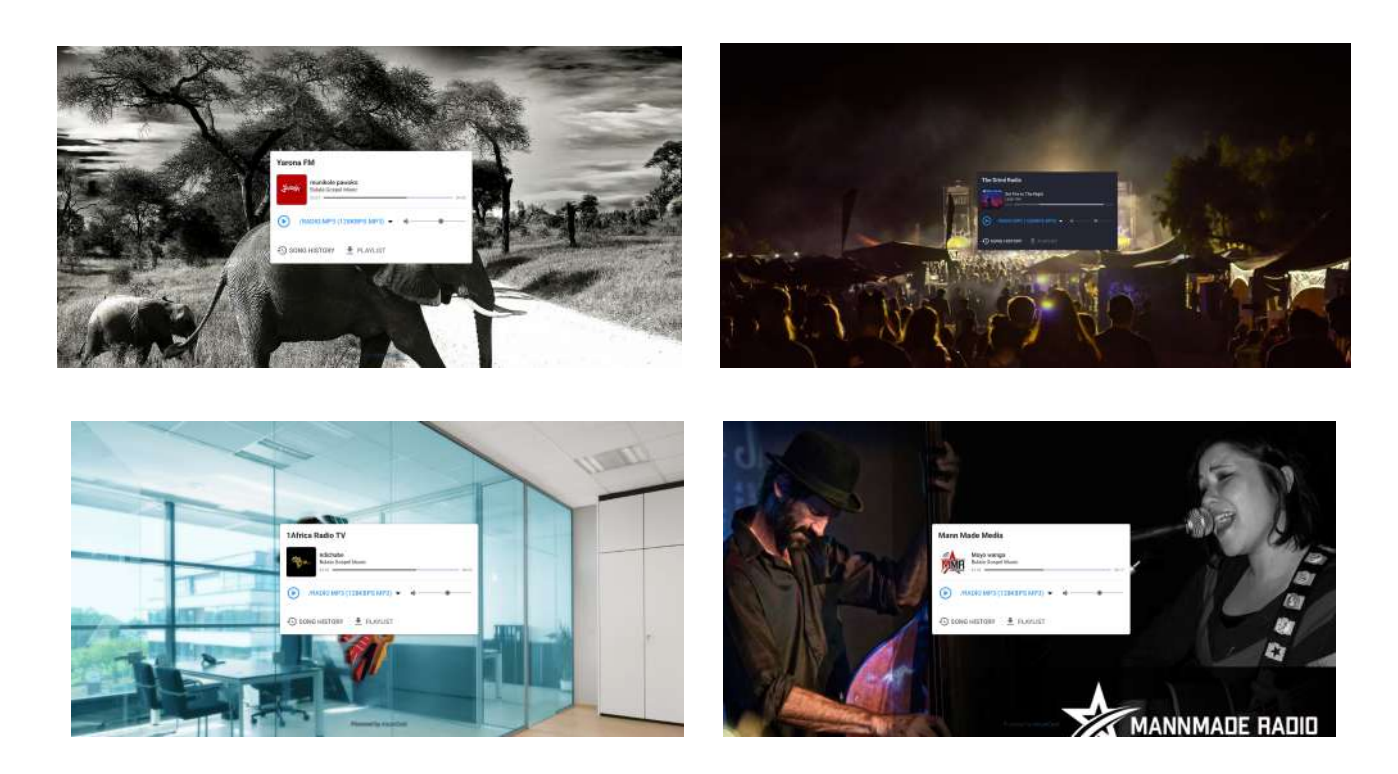

Ideally however, you would want to embed a player on your website. In order to access the Embed Widget (the code that will fire up the player on your website), you will click bottom right <> EMBED WIDGETS.

The embed widgets will allow you some basic customisation in terms of theme (light and dark) and will show you a preview of the player.

Most importantly, the embed code can be copied and provided to your webmaster to embed on your radio station's website.

| Customize                                          |                                                | Embed-Code                                                                                                    | Customize                     |                                          | Embed Code                                                                                         |
|----------------------------------------------------|------------------------------------------------|----------------------------------------------------------------------------------------------------|-------------------------------|------------------------------------------|----------------------------------------------------------------------------------------------------|
| Widget Type<br>Radia Player<br>History<br>Schedule | Therna<br>Browber Default<br>() Light<br>Otenh | <pre><iframe copyinchionind<="" mcliptio-="" newn="" pre="" public="" radio2.clipto-="" srcw"https:="" streaming.co.ra=""></iframe></pre> | Widget Type                   | Thene<br>browserDetault<br>Light<br>Dank | <pre>eifruom sric="https://erlipse- radux.clippe- streaming.co.sa/public/nvr/ Gopyt5Clphoand</pre> |
| Preview                                            |                                                | J.                                                                                                    | Preview                       |                                          |                                                                                                    |
| ndichabe<br>busia Ospet                            | Music                                          | - 0d9                                                                                                    | Internet Rad<br>Music Rodio C | io Jingles<br>redite                     |                                                                                                    |
| /RADIO.MP3 (1                                      | 28K8PS MP3) 🔻                                  | •                                                                                                    | HLS *                         | •                                        | •                                                                                                  |

The "now playing" section of the player will either expose the stream metadata (usually your station name and logo) or it will show your playlist (if you are playing from a playlist housed in EVR).

## Using the Media Files facility

Most radio stations will simply use Eclipse Virtual Radio as a conduit for their live stream. However there are two situations where you may opt to import media to your solution.

The first is where you decide to utilise the media storage facilities made available to you within the EVR CMS and to play tracks directly from EVR. A 2GB media allowance is made available to you as a client, with overages charged at R150,00 excl VAT per GB over the allowance, pro-rated.

The second instance where you will use media files is where you load a playlist specifically for failover and redundancy. In this instance you can simply allow media to play out from existing playlists or alternately you can opt to curate playlists specifically for this purpose. We will cover this in more detail in the Emergency Music / Noodmusiek section.

#### Loading media files

To load media files, click on Media in your menu on the left and then click on Music Files. The easiest is to Select File or to drop files from your music folder into the relevant section. In rare cases where a very large number of files are selected, you can use the bulk SFTP upload facility. Remember to register your SFTP users in the admin section first. In most cases however, the standard file upload facility will be more than satisfactory.

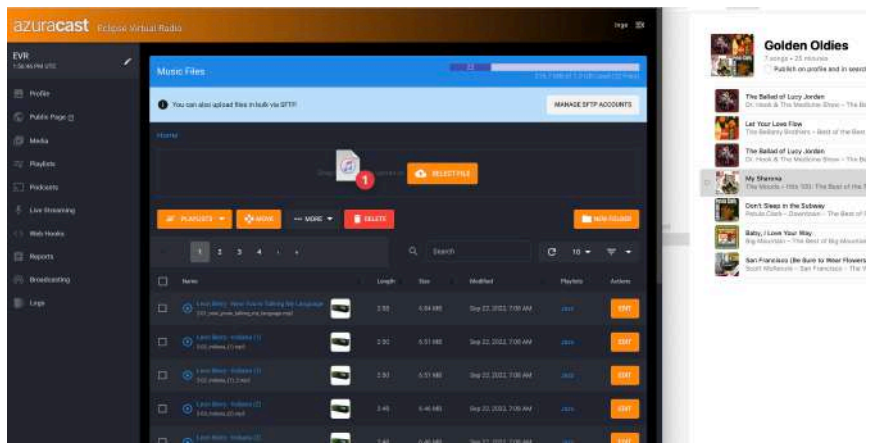

Once your media is loaded, you can run two checks, both found under the Media drop down on the left. First ensure that you haven't duplicated any songs by clicking on Duplicated Songs. Should you wish to delete duplicated songs, select the clickbox next to the song details and click Delete.

| EVR                       |                                         |     |                       |
|---------------------------|-----------------------------------------|-----|-----------------------|
|                           |                                         |     |                       |
|                           |                                         |     |                       |
|                           | a neter + dette -                       |     | and the second second |
| Marc190<br>Decision Longi | - 1819 ave                              |     |                       |
| Annual State              | CE (MH)                                 |     |                       |
|                           | Cl. Of the second second                |     |                       |
|                           | · · · · · · · · · · · · · · · · · · ·   |     |                       |
|                           | a                                       |     |                       |
|                           | D O MARTIN LAND                         | 🔁 🚥 |                       |
| E fort                    | 5 0                                     | 2 - | i 🧰                   |
|                           | a emilian                               |     | - 19                  |
|                           | • • • · · · · · · · · · · · · · · · · · | -   |                       |

To check for unprocessable music files, click Unprocessable Files in the dropdown under Music Files to identify and delete files that are corrupted.

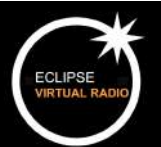

#### **Creating Playlists**

To help you to manage your media, assign your music files to playlists. Playlists can be used for Emergency Music / Noodmusiek as well as for shows.

| 05.92 PM UTC    | Playlists                   |                                    |            |                          |
|-----------------|-----------------------------|------------------------------------|------------|--------------------------|
| Profile         | All Playlists Schedule View |                                    |            |                          |
| S Public Page 🛛 | A ADD DI AVUET              |                                    |            |                          |
| 6 Media         | T ADD PLANDAT               |                                    |            |                          |
| Playlists       | · · · 1 · · ·               | ۹                                  | Search     | C 10 -                   |
| Podcasts        | Playlist # Schedul          | ng # Songa                         | Actiona    |                          |
| Live Streaming  | default General             | Rotation 58 (22 hours, 36 minutes, | 3 seconds) | DELETE MORE              |
| > Web Hooks     | Song-based Weight           | s martine construction             |            | Constants a structure of |
| Reports         |                             |                                    |            |                          |

To create go to Playlists on the menu on the left and click +Add Playlist.

|                                                                                                    | If doubled, the playfait will not be included in radio playback, but can still be managed.                                                                          |
|----------------------------------------------------------------------------------------------------|----------------------------------------------------------------------------------------------------|
| rce                                                                                                    |                                                                                                    |
| Song-Based<br>A playlist containing media files hosted on this server.                                                  |                                                                                                    |
| Remote URL<br>A playlist that instructs the station to play from a remote URL.                                          |                                                                                                    |
| ong-Based Playlist                                                                                                    |                                                                                                    |
| Avoid Duplicate Artists/Titles                                                                                          | Include in On-Demand Player                                                                                                    |
| hather the AutoDJ should alternet to and duplicate artists and<br>ack titles when playing motils from this playlest.    | If this station has on-demand streaming and downloading enabled,<br>only songs that are in playlists with this setting enabled will be verble                       |
| Allow Requests from This Playlist                                                                                       | Hide Metadata from Listeners ("Jingle Mode")                                                                                                    |
| requests are enabled for your station, users will be able to reques<br>adia that is on this playing.                    | Enable then setting to prevent metadata from being sent to the AutoDJ<br>for files in this playlist. This is useful if the playlist contains progres or<br>bumples. |
| laylist Type                                                                                                    | Song Playback Order                                                                                                    |
| <ul> <li>General Rotation<br/>Standard playlist, shuffles with other standard playlists bases<br/>on weight.</li> </ul> | Shuffled<br>The full playlist is shuffled and then played through in the<br>shuffled order.                                                                         |
| Once per x Sangs<br>Play exactly once every \$x sangs.                                                                  | O Random<br>A completely random track is ploked for playback every time the                                                                                         |
| Once per x Minutes                                                                                                    | Queue is populated                                                                                                    |
| Once per Hour     May once per hour at the specified minute                                                             | The order of the playlist is manually specified and followed by<br>the AutoDJ.                                                                                      |
| Advanced<br>Manually define how this playlist is used in Liquidscap<br>configuration. Learn about Advanced Playlists    |                                                                                                    |
| eneral Rotation                                                                                                    |                                                                                                    |
| laylist Weight                                                                                                    |                                                                                                    |
| 3                                                                                                    | ÷                                                                                                    |

Give your playlist an interesting and descriptive name, and then you can assign rules to it such as hourly plays and shuffling. You can also opt to avoid duplicate artists and titles.

The playlist weighting will assign a weight to selected playlists, giving more frequent playout to playlists with higher weightings.

The Scheduler will allow you to schedule playlists at specific times, dates and on a recurring basis. This has many great applications, like scheduling a virtual show from a playlist for after-hours when you don't have a live DJ for example.

You can include any audio files including a show intro, jingles, talk and music so that your listeners can enjoy your online station even when your team isn't around.

It is also possible to source your songs from a remote URL if you are using online external storage.

Again, this playlist can be scheduled and managed similar to how you would a playlist comprising media which has been uploaded.

| Raakkinto tessaka Advanced<br>Playlat Name*                                                                                                    | Finaliza<br>Finaliza, the physical laterated arrange physical, but on ref.<br>In reserved. |
|----------------------------------------------------------------------------------------------------|--------------------------------------------------------------------------------------------|
| Starter dissert<br>Storg dissert<br>A played cartering sense from headed on the server<br>Remotes bits<br>A played that instructs the status to prey from a sense later.    |                                                                                            |
| Remote URL Playlist<br>Remote IRL                                                                                                    | Remote URL Type                                                                            |
| Remote Playback Buffer (Seconda)                                                                                                    | Paylet (M30/PL3) URL                                                                       |
| The length of alreadwork three that Dapakhang should Dap like when playing this security playing. One to use using lead to adversely or playticals of overable connections. |                                                                                            |

# Assigning Media to Playlists

Once you have created your playlist(s) you can return to your media files and assign them to playlists. The easiest way to do this is to click on Unassigned Files in the Music Files dropdown under Media.

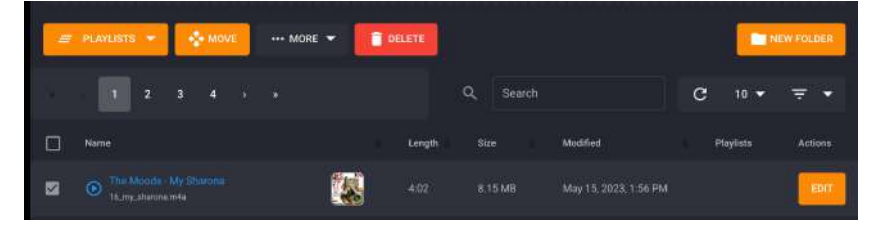

Select the clickboxes next to the relevant media files to be assigned to a specific file.

| PLAYLISTS                                   | MOVE ··· MORE -    | DELETE |           |                       |           | EW FOLDE |
|---------------------------------------------|--------------------|--------|-----------|-----------------------|-----------|----------|
| 🔲 default                                   |                    |        | Q, Search |                       | C 10 -    | Ŧ        |
| 🗍 Jazz                                      |                    | Length | Size      | Modified              | Playlists | Action   |
| <ul> <li>jingles</li> <li>techno</li> </ul> | 1                  |        |           |                       |           |          |
| New Playlist                                | olking My Language |        |           |                       |           | E        |
| SAVE CLEAR                                  |                    |        |           | Sep 22, 2022, 7:08 AM |           | EO       |

Then select the checkbox next to the relevant playlist and click Save.

| Name                                          | Length | Size       | Modified                 | Playlists | Actions |
|-----------------------------------------------|--------|------------|--------------------------|-----------|---------|
| O The Moods - My Sharona<br>16_my_sharona.m4a | 4:02   | 8.15<br>MB | May 15, 2023, 1:56<br>PM |           | EDIT    |

Your media file will now be assigned to the correct playlist. To change playlists, click the EDIT button and you can change playlists and also edit a host of features on your media, including album art or even add lyrics. You can of course add your media to multiple playlists, remembering not to have it on too many playlists.

In some cases you may want to check your media file. You can do so by clicking MORE and this will allow you to play the file. Should there be a problem with the media but you know your source file is not corrupted, you can also reprocess the file. This resolves the problem in some cases, although the general alternative is to re-upload the music file completely.

Once your media is assigned, you can review your playlists again. The playlist manager will provide you with useful information such as how many songs you have per playlist and the duration of that particular playlist. Remember to ensure the ENABLE PLAYLIST button is ticked.

| Playlist                                    | 0 | Scheduling                    | # Songs                              | Actions            |
|---------------------------------------------|---|-------------------------------|--------------------------------------|--------------------|
| Lekkerste Afrikaanse Treffers<br>Song-based |   | General Rotation<br>Weight: 3 | 30 (1 hour, 45 minutes, 52 seconds)  | EDIT DELETE MORE - |
| Liedjies van die Liefde<br>Song-based       |   | General Rotation<br>Weight: 3 | 30 (1 hour, 42 minutes, 49 seconds)  | EDIT DELETE MORE - |
| Trekker Treffers<br>Song-based              |   | General Rotation<br>Weight: 3 | 39 (2 hours, 14 minutes, 38 seconds) | EDIT DELETE MORE   |

Important note: Do not delete the default playlist since this will be the base playlist that will play unless there is another one scheduled.

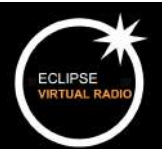

# **Playlist Scheduler**

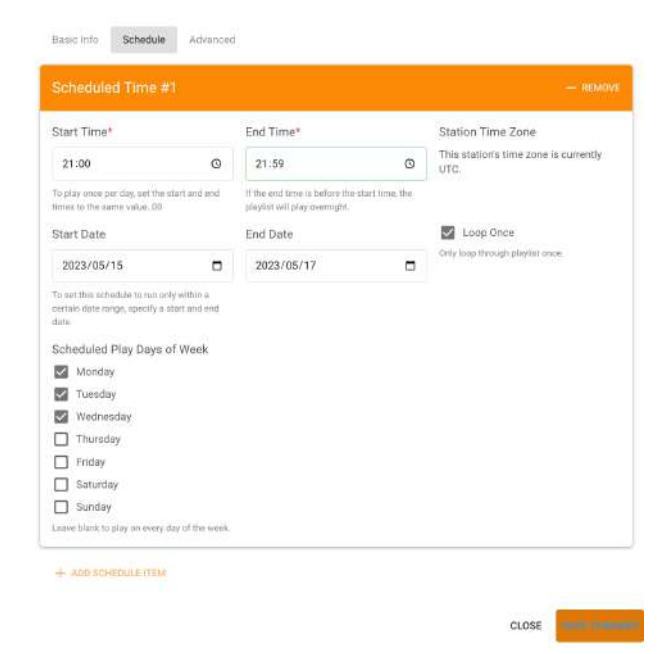

Once you have the basic information sorted for your playlist, you may opt to schedule that playlist to automatically play out on specific dates, days and times.

You can also opt to loop your playlist only once, making sure that your playlist is slightly longer than the associated schedule time.

Under the Advanced tab, you can opt to have your playlist interrupt other songs to play out at a scheduled time or to merge your playlist to play as a single track.

Once you have scheduled your playlists, you can check the Scheduler tab under the Playlists section to verify that the playlists are all scheduled at the correct times. Playlists, their content and their associated scheduling can be amended as frequently as you wish.

| Playlists                                      |                                  |                                         | this parasets to be about a californity (200 |      |                                   |                                   |                            |
|------------------------------------------------|----------------------------------|-----------------------------------------|----------------------------------------------|------|-----------------------------------|-----------------------------------|----------------------------|
| All Playlists Schedule View                    |                                  |                                         |                                              |      |                                   |                                   |                            |
| + ADD PLAYUST                                  |                                  |                                         |                                              |      |                                   |                                   |                            |
| 120                                            |                                  | 0                                       |                                              | 5pm  |                                   |                                   |                            |
| 🛄                                              |                                  | Q, Search                               | G 10 +                                       | 6pm  |                                   |                                   |                            |
| Playlist 0                                     | Scheduling                       | # Songs                                 | Antions                                      | 7pm  |                                   |                                   |                            |
| Lekkerste Afrikaanse<br>Treffers<br>Songebaard | General<br>Rotation<br>Weight 3  | 30 (1 hour, 45 minutes, 52 seconds)     | EDIT DELETE MORE -                           | 8pm  | 8.00 - 9.29<br>Lekkerste          | aloo - 9:29<br>Lekkerate          | 8:00 - 9:29<br>Lekkerste   |
| Liedjies van die Liefde                        | General                          | 30 (1 hout, 42 minutes, 49              | FORT DELETE MORE                             | 9pm  | Afrikaanse Treffers               | Afrikaanse Treffers               | Afrikaanse Treffers        |
| Song-based                                     | Weight: 1                        | seconds)                                |                                              | 10pm | Liedjies van die<br>Liefde        | Liedjies van die<br>Liefde        | Liedjies van die<br>Liefde |
| Trekker Treffers<br>Song-based                 | General<br>Rotation<br>Weight: 2 | 39 (2 hours, 14 minutes, 38<br>seconds) | EDIT DELETE MORE                             | 11pm | 11:00 - 11:59<br>Trekker Treffers | 11.00 - 11:59<br>Trekker Treffers |                            |

# Emergency Music / Noodmusiek

To ensure that your online station is always streaming, the Emergency Music / Noodmusiek feature will ensure that your listeners never experience radio silence.

Firstly, create your Emergency Music audio file. This will happen outside of EVR in your studio. We recommend at least 120 minutes of content. Should you experience longer periods of loadshedding for example, a four hour file may be applicable. This file can contain any audio you wish, so talk, jingles, music and any other audio content can be included. This file can be updated and changed/replaced any time you wish to keep your Fallback content fresh.

|         | Profile                    |                                                                                                    |    |
|---------|----------------------------|----------------------------------------------------------------------------------------------------|----|
| $\odot$ | Public Page 🖪              | Go to BROADCASTING in the menu on the left hand side and select CUSTO FALLBACK FILE.                                                                   | M  |
| ٦       | Media                      | Custom Fallback File                                                                                                    |    |
| ≡ſ      | Playlists                  | This file will be played on your radio station any time no media is scheduled to play or a critical error occurs that interrupts regular broadcasting. |    |
| 2       | Podcasts                   | Select Custom Fallback File Cument Custom Fallback File There is no existing custom fallback file associated with this station.                        |    |
| Ļ       | Live Streaming             |                                                                                                    |    |
| <>      | Web Hooks                  |                                                                                                    |    |
| Ê       | Reports                    | Load your file and it will be ready to play out any time there is no media to                                                                          | )  |
| 0       | Broadcasting               | stream or when there is an issue like loadshedding or poor connectivity th interrupts regular broadcasting.                                            | at |
| Мо      | unt Points                 |                                                                                                    |    |
| HLS     | S Streams                  | You can download the file and clear it to replace with another.                                                                                        |    |
| Rer     | note Relays                |                                                                                                    |    |
| Cus     | stom Fallback File         | Custom Fallback File                                                                                                    |    |
| Edi     | t Liquidsoap Configuration | This file will be played on your radio station any time no media is scheduled to play or a critical error occurs that interrupts regular broadcasting. |    |
| Upo     | coming Song Queue          | Select Custom Fallback File Current Custom Fallback File                                                                                               |    |
| Rel     | oad Configuration          |                                                                                                    |    |
| Res     | start Broadcasting         | Drag file(s) here to upload or SELECT FILE DOWNLOAD                                                                                                    |    |
|         |                            | CLEAR FILE                                                                                                    |    |

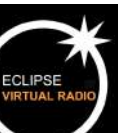

## Podcasts

Eclipse Virtual Radio offers basic podcast hosting with custom branding and an associated public page that you can share with your podcast audience.

To access podcasts, go to the Podcast menu on the left.

| as Radio - Rad's Vibes , Profile | Plaas Radio - R<br>Streaming groovy tune<br>Tiegerpoort Valley | ad's Vibes<br>es to the folks and friends of Casa de | Bonos in the heart of the |
|----------------------------------|----------------------------------------------------------------|------------------------------------------------------|---------------------------|
| Public Page 🖪                    | On the Air                                                     | ា 1 Listener<br>1 Unique                             | Song Requests Enabled     |
| Media<br>Playlists               | Nov Playing                                                    | • Playing Next                                       | 🖹 VIEW 🗙 DISABLE          |
| Podcasts                         | Playter: Butala Gospel<br>90:47 / 04:29                        | Playlist: Songs from Sods                            | Streamers/DJs Enabled     |
| Live Streaming<br>Web Hooks      | I SKIP SONG                                                    |                                                      | 🗱 MANAGE 🗙 DISABLE        |
| Reports                          | Scheduled                                                      |                                                      | Broadcasting Service R    |
| Broadcasting                     | Fault                                                          | 12:00 DK4 - 2:00 DK4                                 | loecast                   |
| Logs                             | Lekkenne Afrikaanse Treffers                                   | in 1 hour                                            |                           |

| Podcasts                                       |            | 55<br>277.5 MB of 500 | .0 MB Used (7 Files) |
|------------------------------------------------|------------|-----------------------|----------------------|
| + ADD PODCAST                                  |            |                       |                      |
| e i 1 5 5                                      | Q, Search  |                       | C 10 ▼               |
| Art Podcast                                    | # Episodes | Actions               |                      |
| Greening Our Cities<br>Public Page - RSS Feed  | 7          | EDIT DELE             | EPISODES             |
| The Nutrition Matter<br>Public Page - RSS Feed | 0          | EDIT DELI             | EPISODES             |
| K ( ] ) N                                      |            |                       |                      |

Your first step will be to create a podcast channel. Each podcast channel will house your podcast episodes that you have assigned to that channel. Click +Add Podcast to get started with a channel creation.

Create your podcast channel by entering information about the channel. The red stars denote required fields.

Categories are very important in podcasting so review the categories carefully and select one that most closely fits your podcast genre and type.

To add artwork to your channel, click on the Artwork tab and add your image. JPG and PNG files are acceptable.

Save your changes and your podcast channel is ready. Now you can add individual podcasts or episodes to your channel.

| Basic Information Artwork                                                                                                    |                                                                                                    |
|----------------------------------------------------------------------------------------------------|----------------------------------------------------------------------------------------------------|
| Podcast Title*                                                                                                    | Website                                                                                                    |
| Description*                                                                                                    | Typically the home page of a podcast                                                                                                    |
| The description of your podcast. The typical maximum amount of text all<br>Language*                                                               | oved for this is 4000 characters.                                                                                                    |
| English                                                                                                    |                                                                                                    |
| The Janguage spoken on the podcast.<br>Author                                                                                                    | E-Mail                                                                                                    |
| The contact person of the podcast. May be required in order to list the<br>podcast on nervices like Apple Padcasts, Spottly, Google Padcasts, etc. | The email of the podcast contact. May be required in order to list the<br>podcast on services like Apple Podcasts, Spotify, Doogle Podcasts, etc. |
| Categories*                                                                                                    |                                                                                                    |
| Arts > Books<br>Arts > Design<br>Arts > Fashion & Beauty<br>Arts > Food<br>Arts - Berlemine Arts                                                   |                                                                                                    |
| Select the category/categories that best reflects the content of your pode                                                                         | inst.                                                                                                    |

CLOSE SAVE CHANGES

# Adding Episodes to your Podcast Channels

| Podcasts                                       |            | 55                   |
|------------------------------------------------|------------|----------------------|
| + ADD PODCAST                                  |            |                      |
| a i 1 5 a                                      | Q, Search  | C 10 -               |
| Art Podcast                                    | # Episodes | Actions              |
| Greening Our Cities<br>Public Page - RSS Feed  | 7          | EDIT DELETE EPISODES |
| The Nutrition Matter<br>Public Page • RSS Feed | 0          | EDIT DELETE EPISODES |
| K ( 1 ) K                                      |            |                      |

Go to your podcast channel(s) list and click on EPISODES to the right of the channel.

This will take you into the channel where you will click +Add Episode. Enter your episode name and description. You can also decide on a publish date and time. So several podcasts can be added in advance and then published at the selected time.

| Episode*                                                                                                    | Website                                                                                                    |
|----------------------------------------------------------------------------------------------------|----------------------------------------------------------------------------------------------------|
|                                                                                                    | Typically a website with content about the episode.                                                                                                    |
|                                                                                                    |                                                                                                    |
|                                                                                                    |                                                                                                    |
| The description of the episode. The typical maximum amoun                                                                                                    | nt of text allowed for this is 4000 characters.                                                                                                    |
| The description of the episode. The typical maximum amoun Publish Date                                                                                               | nt of text allowed for this is 4000 characters.<br>Publish Time                                                                                                    |
| The description of the episode. The typical maximum amoun<br>Publish Date<br>No date selected                                                                        | nt of text allowed for this is 4000 characters. Publish Time O No time selected                                                                                        |
| The description of the episode. The typical maximum amoun<br>Publish Date<br>No date selected<br>The date when the episode should be published.                      | nt of text allowed for this is 4000 characters.  Publish Time  O No time selected  The time when the episode should be published (according to the stations timezone). |
| The description of the episode. The typical maximum amoun<br>Publish Date  No date selected The date when the episode should be published. Contains explicit content | th of text allowed for this is 4000 characters.  Publish Time  O No time selected  The time when the episode should be published (according to the stations timezone). |

Select the clickbox "contains explicit content" should your podcast contain content that is not suitable for sensitive or younger listeners. This includes medical procedures or topics that are unsuitable for children.

Moving across the tabs to Media, you can now add the actual podcast audio file. Once done, select suitable artwork and click SAVE. Repeat until all your podcast episodes are added for the channel.

| Greening Our Cities                             |                                              | 55<br>277.5 M | B of 500.0 MB Beed (7 Files) |
|-------------------------------------------------|----------------------------------------------|---------------|------------------------------|
| ← ALL PODCASTS + ADD EPISODE                    |                                              |               |                              |
| и                                               | Q. Search                                    |               | C 10 ▼                       |
| Art Episode                                     | File Name                                    | Explicit      | Actions                      |
| Changing Planet, Changing Health<br>Public Page | bbgb_changing_planet.mp3<br>38.62            |               | EDIT DELETE                  |
| A new Green History of the World<br>Public Page | bbgb_green_history.mp3<br>39.13              |               | EDIT DELETE                  |
| Climate War<br>Public Page                      | bbgb_climate_war.mp3<br>\$1:29               |               | EDIT DELETE                  |
| New Green City Politics<br>Public Page          | newgreencitypolitics_oct242007.mp3<br>326.22 |               | EDIT DELETE                  |
| The Green City Problem                          | greencity.pt1-final.mp3<br>2054              |               | EDIT DELETE                  |

Once all the podcast episodes are added and the channel set up, you can check what it would look like on your podcast public page.

| S | Greening Our Cities<br>Public Page • RSS Feed | 7 | EDIT | DELETE | EPISODES |
|---|-----------------------------------------------|---|------|--------|----------|
|   |                                               |   |      |        |          |

Click Public Page below your channel name to access the public page. Your channel with its artwork and description will be displayed, with a blue button for EPISODES.

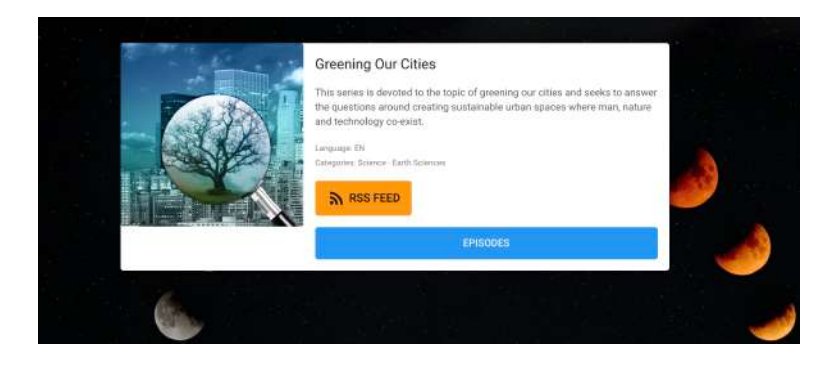

Once you click on EPISODES each episode will be displayed.

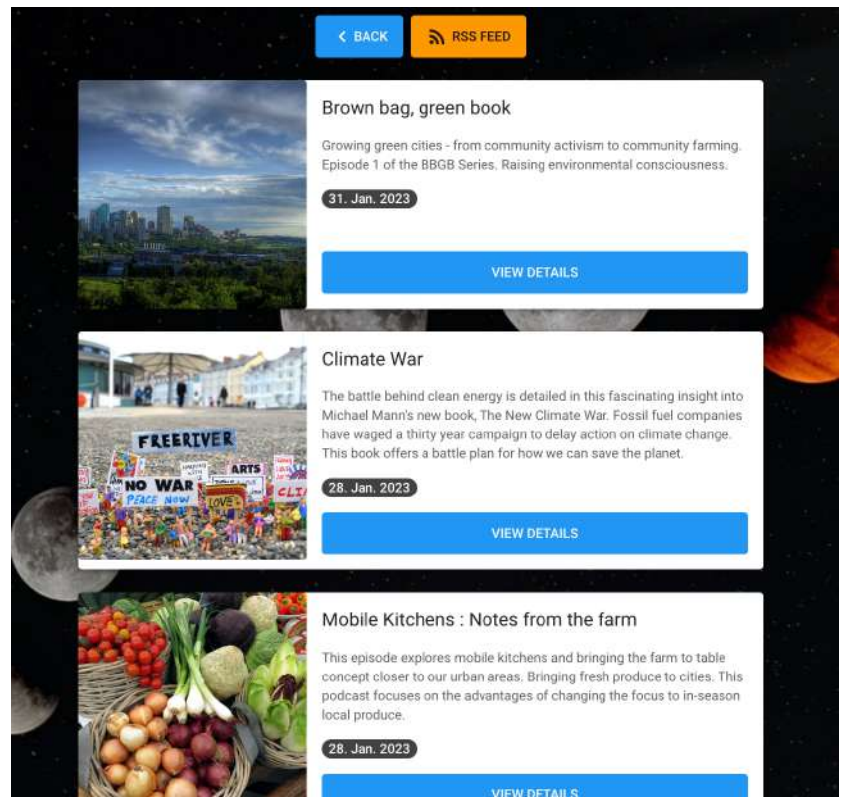

Your podcast audience will then click VIEW DETAILS in order to access each individual podcast. A player, podcast image and description are displayed. Podcasts can also be downloaded.

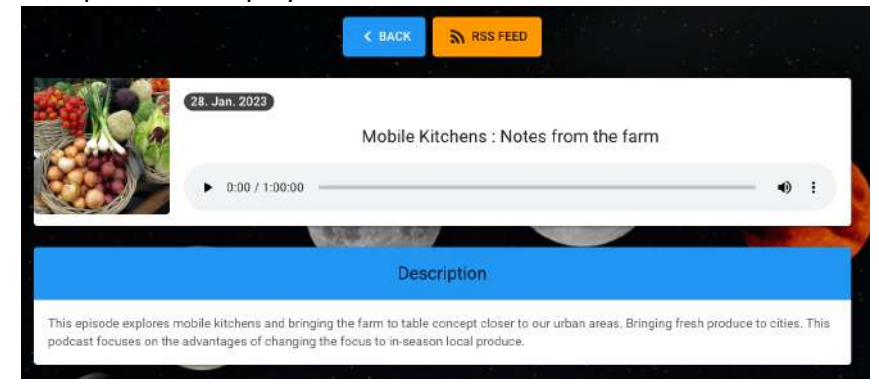

We have provisioned 1GB of podcasts per station with each additional GB being charged at R150,00.

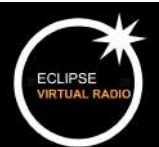

#### **Recording solutions**

Go to EDIT PROFILE on your main dashboard (button top right) or select PROFILE on the menu on the left hand side and select EDIT PROFILE.

| Profile  | Broadcasting          | AutoDJ       | HLS         | Song Requests            | Streamers/DJs         | Administration                                                                                                    |
|----------|-----------------------|--------------|-------------|--------------------------|-----------------------|----------------------------------------------------------------------------------------------------|
| Name*    |                       |              |             |                          |                       |                                                                                                    |
| zoibio   | ube                   |              |             |                          |                       |                                                                                                    |
| Descrip  | ation                 |              |             |                          |                       |                                                                                                    |
| fuzry    | warmte                |              |             |                          |                       |                                                                                                    |
| Genre    |                       |              |             |                          | Web Si                | te URL                                                                                                    |
| cuboi    | diZtic                |              |             |                          | bttps                 | //live.eclipse-streaming.co.za/alwaysripe/                                                                                |
|          |                       |              |             |                          | Siote: Thi<br>AguraCa | s should be the public-facing homepage of the radio station, not the<br>it URL: It will be included in broadcast details. |
| Time Z   | one                   |              |             |                          |                       |                                                                                                    |
| UTC      |                       |              |             |                          |                       |                                                                                                    |
| Schedule | d playlests and other | timed Hernic | will be con | strolled by this time 20 | ine.                  |                                                                                                    |
| URL St   | ab (Adminced)         |              |             |                          | Numbe                 | er of Visible Recent Songs (Municed)                                                                                      |
| zoibi    |                       |              |             |                          | 5                     |                                                                                                    |

#### Select the Streamers/DJs tab under Edit Profile.

| Profile Broadcasting AutoDJ HLS Song Bequests Streamen/DJs                                                                                                    | Administration                                                                                                    |  |
|----------------------------------------------------------------------------------------------------|----------------------------------------------------------------------------------------------------|--|
| Streamers/DJs                                                                                                    |                                                                                                    |  |
| Allow Streamers / D.Js                                                                                                    |                                                                                                    |  |
| en and the second second s | sir that merupos the AutoDJ stream.                                                                                                    |  |
| Record Live Broadcasta                                                                                                    |                                                                                                    |  |
| E establed, A caracterit will automatically record any live broadcasts made to this sortion to perform                                                                                                    | draid isotood max.                                                                                                    |  |
| Live Broadcast Recording Format                                                                                                    | Live Broadcast Recording Bitrate (kbps)                                                                                                    |  |
| мра                                                                                                    | O 32                                                                                                    |  |
| O 050 Vorbia                                                                                                    | O 48                                                                                                    |  |
| O DGG Opus                                                                                                    | O 64                                                                                                    |  |
| AAC+ (MPEG4 HE-AAC v2)                                                                                                    | 0 96                                                                                                    |  |
|                                                                                                    | 125                                                                                                    |  |
|                                                                                                    | O 192                                                                                                    |  |
|                                                                                                    | O 256                                                                                                    |  |
|                                                                                                    | O 320                                                                                                    |  |
| Deactivate Streamer on Disconnect (Seconds)                                                                                                    | Customize DJ/Streamer Port                                                                                                    |  |
| 0                                                                                                    | 8005                                                                                                    |  |
| This is the reactive of preparity with a structure who has been manyable diameterchick pro-<br>seconcept to the structure. But to 0 to slow the structure to internal study reconnect.                                                                                                    | No other program can be using the part. Leave black to extremit addy agains a part.<br>More the part after this one well assoriationly the parafile for log-egy redressform. |  |
| DJ/Streamer Buffer Time (Seconds)                                                                                                    | Customize DJ/Streamer Mount Point                                                                                                    |  |
| 5                                                                                                    | /zoibi                                                                                                    |  |
| The worker of secrets of signal to store in some of internation. Set to the inwest value that pair<br>(Lis one can write at ensure internation).                                                                                                    | If your answering activate requiries a specific mount point path, specify it here. Etherweis can be<br>default                                                               |  |

Click the Record Live Broadcasts tab on the relevant Streamer/DJ. The format of the recording format options will now show. You can also use the scheduler to set your recording time under Edit Streamer. Please avoid changing the Advanced features which are marked in blue. Click save changes once you've entered format and bitrates, and your station is now recording.

Note that you must RELOAD to APPLY CHANGES (will appear above your Profile button on the menu on the left hand side).

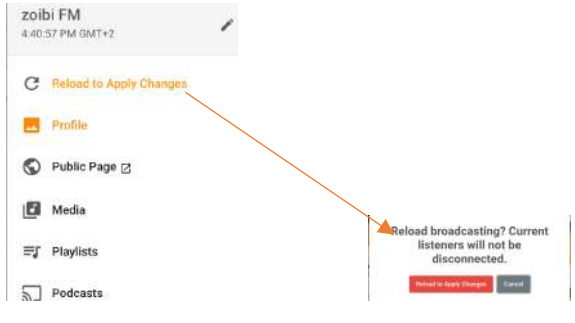

To stop recording, go back to Record Live Broadcasts and stop recording. Again load station. Current listeners will not be disconnected.

To check that your audience can hear your stream, click on PUBLIC PAGE on the left hand menu and your public page will open in a new tab. Click play on the player to listen. You may get a message saying station is offline under ON AIR in the console. Don't stress, it will revert very quickly.

To stop recording, go back to EDIT STATION PROFILE and click on the Streamers/DJs tab again. Unselect the RECORD LIVE BROADCASTS block to stop the recording and SAVE CHANGES. Reload to apply settings again.

| zoibi FM<br>4/48/12 PM GMT+2 | 1 | To access your  |
|------------------------------|---|-----------------|
| 🔜 Profile                    |   | recording go to |
| S Public Page ⊘              |   | LIVE            |
| 🚺 Media                      |   | STREAMING in    |
| ≡∫ Playlists                 |   | the left hand   |
| Podcasts                     |   | menu, and go    |
| Uve Streaming                |   | to STREAMER /   |
| Streamer/DJ Accounts         |   | DJ ACCOUNTS.    |
| Web DJ 🖉                     |   |                 |
| <> Web Hooks                 |   |                 |
| 🛱 Reports                    |   |                 |
| (in) Broadcasting            |   |                 |
| Logs                         |   |                 |

Click on Broadcasts button next to the relevant Streamer/Dj account.

|            | mer/DJ Accou            |                                           |            |        |            |        |
|------------|-------------------------|-------------------------------------------|------------|--------|------------|--------|
| Account    | List Schedule Vi        | ew                                        |            |        |            |        |
| + A<br>Art | DD STREAMER             | Usemame                                   | \$<br>Q    | Search |            | C      |
| *          | DJ Marek<br>for ZoibiFM | marek@ec<br>Lipse-<br>streaming<br>.co.za | yeh mareK! | EDIT   | BROADCASTS | DELETE |

Your broadcast recording will appear and be ready for download. The recordings are easily identifiable with the blue play and download icons. You can now download your recording.

|     | Start Time            | End Time              | Size    | Actions                   |
|-----|-----------------------|-----------------------|---------|---------------------------|
|     | May 18, 2023, 4:34 PM | Live                  |         | DELETE                    |
| ۵ 🕙 | May 18, 2023, 4:28 PM | May 18, 2023, 4:34 PM | 5.86 MB | DELETE                    |
|     | May 18, 2023, 4:26 PM | May 18, 2023, 4:28 PM |         | DELETE                    |
|     |                       |                       |         | 100 million (100 million) |

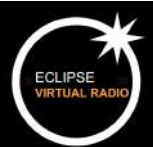

#### EVR Go live with an OB-encoder

[Applies to stations with a single 24/7 radio encoder connected as a streamerDJ going over to OB stream]

#### Settings

In order to attach a OB (outside broadcast) remote radio stream encoder one first needs to disconnect the 24/7 encoder to free up the port for an incoming OB mount connection.

Firstly some settings need to be in effect in the station profile to prevent the 24/7 encoder from instantly reconnecting and monopolizing the port from the OB encoder.

- Your Ob encoder account must not be the same as the 24/7 encoder Streamer DJ account
- Create a new profile if you need to in the Streamer /DJ accounts section linked from the station profile page, or from the Live Streaming left panel menu.
- Set the Deactivate Streamer on Disconnect (Seconds) interval to at least 2 seconds. This will prevent a reconnection from the same encoder for the specified interval.
- If your encoder connection is unstable and constantly falls back to the default paylist then increase the DJ/Streamer Buffer Time (Seconds) to a higher value

| azuracast Eclipse Virtual Radio |                                                                                                    | Marek                                                                                                    |
|---------------------------------|----------------------------------------------------------------------------------------------------|----------------------------------------------------------------------------------------------------|
| zoibi FM 🖌 🖌                    | Edit Station Profile                                                                                                    |                                                                                                    |
| a 1127 PM (AMT-2)               | Edit Station Profile       Note:       Streamers/Duk       Admini         Streamers/Duk       Image: Streamers/Duk       Admini         Image: Administration of the Streamers/Duk       Image: Streamers/Duk       Administration of the Streamers/Duk         Image: Administration of the Streamers (Duk) and the Administration of the Streamers (Duk) and the Administration of the Streamers (Duk) and the Administration of the Streamers (Duk) and the Administration of the Streamers (Duk) and the Administration of the Streamers (Duk) and the Administration of the Streamers (Duk) and the Administration of the Streamers (Duk) and the Streamers (Duk) and | tisison  Se Ausol i mean.  Customizes DJ/Streamer Port Advanced  Sologies  Sologies DJ/Streamer Mouril Point Advanced  More the parameter and automatically to used the hypory solometroes.  Customizes DJ/Streamer Mouril Point Advanced  marack  If your drawming adheers maybing a specific mount paint path, specify allows. Otherwise, can the default. |

## Actions to connect OB streamer

- Have your remote OB encoder up and running and ready to connect
- On the station profile page, click the Disconnect Streamer button
- Click connect on your OB encoder straight away to avoid radio silence

| ← → C 🎧 😂 eclipse-radio.eclipse-streaming.co.za/station/8/ |                     | ९ 🕁                        |
|------------------------------------------------------------|---------------------|----------------------------|
| azuracast Eclipse Virtual Radio                            |                     |                            |
| ZOIDI FM<br>5:26:45 PM GMT+2                               | Scolution Station   |                            |
| View Profile<br>Fdit Profile                               | On the Air          | ဂြ O Listeners<br>0 Unique |
| Branding                                                   | J Now Playing       | ♥ <sub>Live</sub>          |
| S Public Page Ø                                            | Playlist : default  | DJ Marek for ZoibiFM       |
| 1 Media                                                    | 00:32/06:55         |                            |
| <b>≕</b> J Playlists                                       | DISCONNECT STREAMER |                            |
| Podcasts                                                   |                     |                            |
| Live Streaming                                             | Streams             |                            |
| <> Web Hooks                                               |                     |                            |

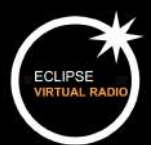

# Housekeeping

#### Billings

Once you are on Eclipse's books, you will be billed for your online radio and related services once a month, usually around the 18<sup>th</sup>.

Invoices are due for payment by the last working day of that month. Please note that should payment not be made, your streaming service will be suspended.

Statements are sent by the last working day of each month. You are welcome to liaise with us regarding payment-related matters at <u>accounts@eclipse-streaming.co.za</u>.

#### Support

Our support team is available to ensure that you and your audience enjoy the best possible online radio experience.

There are several ways to log a support call:

Eclipse support line +27 763 378 3633 during office hours

Eclipse help centre https://eclipse-streaming.atlassian.net/servicedesk/customer/portals

Marek Dziembowski **+27 83 307 8410** or any other member of the team. Please phone directly in case of emergency. We are also available on **Telegram** and **Whatsapp**.

# Need more information?

Please check out our EVR client zone at <u>https://eclipse-streaming.co.za/eclipse-virtual-radio/</u> for more information. This space is **exclusive** to Eclipse Virtual Radio clients.